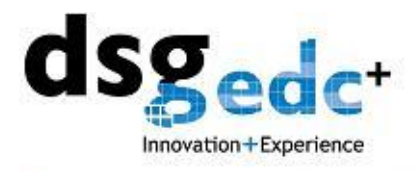

有効期限が近づいたパスワードの更新について

1.まず、ログインします。

<u>https://juntendo.ecaselink.com/</u> (http<u>s</u>の「s」は必ず付けてください)

| Innovation+Experience                                                                                                    |                                                             |                                                                                                    |                                                     |
|----------------------------------------------------------------------------------------------------|-------------------------------------------------------------|----------------------------------------------------------------------------------------------------|-----------------------------------------------------|
|                                                                                                    |                                                             |                                                                                                    | http://www.juntendo.ac.jp/jcrc                      |
| •                                                                                                    |                                                             | eCaseLinkへようこそ                                                                                                    |                                                     |
| DSGホーム   DSG会社概要   商品   サービス                                                                                                    | ニュース・イベント                                                   | 言語選択:                                                                                                    | JAPANESE 💌                                          |
| DSG は製薬 生命科学の分野におい<br>て、臨床試験用コンピューターソフトウ<br>ェア・ソルーションを提供しています。     DSG は製心 たねまでの業界での経験を<br>著に、試験期間の短縮、積安の向上、コストの<br>低減、リスク回還、そしてテータの効率活用の<br>実現をお手信いします、この10年以上の間に何<br>度も表彰されているDSGのソルーションは、これ<br>まで800件以上の臨床試験を325社以上のクラ<br>イアント、650回に点在する18,00以上の施設<br>と共に成功させて来ました。 | eCaseLink ログ<br>ユーザID:<br>パスワード:<br>ログイン 年・ン<br>パスワードをたれまたか | <ul> <li>オン 原天堂</li> <li>03-381</li> <li>ペゼル</li> <li>ペイゼル</li> <li>ペイカン</li> <li>ペイカン</li></ul> | 合わせ先<br>大学臨床研究センター<br>3-3111(大代表) 内線 3832<br>Krr 10 |

2. 左メニューの下方にある「システム管理」のボタンを押し、その下に表示される「ユ ーザー情報」をクリックし、ユーザー情報編集画面を開きます。**当画面例では、パスワー** ドの有効期限は 133 日間となっております。

| 😋 😔 💌 🙋 https://juntendo.ecas                                     | elink.com/dotnetbook.aspx     |                                               |                   |                | × 🔒 🔂 😏                | 🗙 🍠 Live Search | ٩             |
|-------------------------------------------------------------------|-------------------------------|-----------------------------------------------|-------------------|----------------|------------------------|-----------------|---------------|
| ファイル(E) 編集(E) 表示(y) お気に入                                          | の(目) シール(エ) ヘルプ(日)            |                                               |                   |                |                        |                 |               |
| 🚖 🕺 • 🏈 Hiroki Mitsuhashi                                         | 👩 eCaseLink 🛛 🗙               |                                               |                   |                |                        | 🐴 • 🔊 - 🖃 👼 • 🖗 | • 🔊 • 💮 • 🔞 • |
| ユーザ情報                                                             |                               | 画書番号                                          | 施設                | 対象者            |                        | eCRF            |               |
| mitsuhashisite<br>順天 200                                          | <ul> <li>SPIRITS-J</li> </ul> | J01-順天堂医8                                     | 完循 🖌              | 対象者を選択 🖌       | ●CRFを選択 <mark>▼</mark> |                 |               |
| サイトユーザ                                                            |                               |                                               |                   |                |                        |                 |               |
| <ul> <li>13 施設向けクエリー。</li> <li>(25:41 + CDE+ 28 5tm #)</li> </ul> | ユーザ情報を編                       | 集                                             |                   |                |                        |                 |               |
| · <u>WIF. 41 CONT 5, 20 PLIK 8.</u>                               | 合                             | 二接 北部(miteubaebinm)                           | 2010/09/21 14:27  | -03            |                        |                 |               |
|                                                                   | 重新老名                          | 山田 クロウ(miterrachicite)                        | 2010/03/21 14:27  | -20            |                        |                 |               |
|                                                                   | 更新名名                          | 点火, SLI-2 (misuri snisile)<br>合け133日谷には10日に前年 | 2011/02/24 11:55  | .29            |                        |                 |               |
|                                                                   | Sexnovacia.                   |                                               | 830C'a94 9        |                |                        |                 |               |
|                                                                   |                               | ב<br>د                                        | ―ザ情報を編集           | 「送信」ボタンを       | 押してください・               |                 |               |
| クエリー                                                              | <b>^</b>                      |                                               |                   | 必须项目:*         | no cazer.              |                 |               |
| コナル                                                               |                               |                                               |                   |                |                        |                 |               |
|                                                                   |                               |                                               |                   |                |                        |                 |               |
| 対象者                                                               | - <b>-</b> -                  | ザID:                                          | mitsuhashisite    | mitsuhashisite |                        |                 |               |
| 接续                                                                | 会社                            | :                                             | DSG               | DSG            |                        |                 |               |
|                                                                   | 役職                            | 名:                                            | 施設ユーサ(CR<br>C)テスト | 施設ユーザ(CRC)テス   | <b>ՀԻ</b>              |                 |               |
| レポート                                                              | * パラ                          | スワード:                                         |                   |                |                        |                 |               |
| 電子署名                                                              | (8文字                          | 以上、数字を1つ以上含む必要があり                             | *******           | •••••          |                        |                 |               |
|                                                                   | ます)                           |                                               |                   |                |                        |                 |               |
| 試験関連書類                                                            | -//2                          | ワードを検証してくたさい。                                 | 107 T             | NR 77-         |                        |                 |               |
| マニュアル                                                             | * <u>4</u> 1:                 |                                               | 順大                | 順大             |                        |                 |               |
|                                                                   | <b>'</b> 8:                   |                                               | 900               | 200            |                        |                 |               |
| システム管理                                                            | ミドル                           | レネーム イニシャル:                                   |                   |                |                        |                 |               |
| ユーザー情報                                                            | 住所                            | 1:                                            |                   |                |                        |                 |               |
| 連絡先                                                               | 住所                            | 2:                                            |                   |                |                        |                 |               |
|                                                                   | 住所                            | 3:                                            |                   |                |                        |                 |               |
|                                                                   | 市:                            |                                               |                   |                |                        |                 |               |
|                                                                   | с <b>Ш</b> .                  |                                               |                   |                |                        |                 | >             |
|                                                                   |                               |                                               |                   |                |                        |                 | ?             |

- 1 -DSG Japan K.K. 2-1-41-110 Shirokane MINATO-KU TOKYO 108-0072 Phone: 03-6277-2295 | Fax: 03-6277-2296 www.dsg-us.com

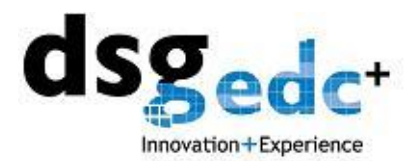

3. 上から4つ目(入力欄では3つ目)の「\*パスワード:」の欄に、新しく変更したい パスワードを入力します。

この際、現行のパスワードと必ず違うものにしてください。1文字でも違えば可能です。

| イル(E) 編集(E) 表示(y) お気に入り(A)     | シール(エ) マルネ(円)            |                      |                |                        |                             |
|--------------------------------|--------------------------|----------------------|----------------|------------------------|-----------------------------|
| 88 • 😥 Hiroki Mitsuhashi 🏀 eCi | aseLink X                |                      |                |                        | 💁 • 🖾 · 🖃 🖷 • 🗗 • 🗞 • 🎯 • ( |
| ユーザ情報<br>piteubachicite        | 研究計画書番号                  | 施設                   | 対象者            |                        | eCRF                        |
| 順天 タロウ                         | SPIRITS-J J01-J          | 頂天堂医院循 🎽             | 対象者を選択 ⊻       | ●CRFを選択 <mark>→</mark> |                             |
| ナイトユーザ                         | 登録者名 三橋, 拓樹(mitsuhaship  | om) 2010/09/21 14    | :27:03         |                        |                             |
| R存: 41 eCRFs. 26 对象者.          | 更新者名 順天, タロウ(mitsuhashi  | isite) 2011/02/24 11 | :59:29         |                        |                             |
|                                | 更新のない場合は133日後にパスワ        | リードが無効となります          |                |                        |                             |
|                                |                          | コーザ情報を編              | 集」「洋信」ポタンス     | 畑レデノださい。               |                             |
|                                |                          | ユージョ報を構              | 来し、「四個」小アノで    | TTU ( \/2001           |                             |
|                                |                          |                      |                |                        |                             |
| 01U-                           |                          |                      |                |                        |                             |
|                                | ・ユーザID:                  | mitsuhashisite       | mitsuhashisite |                        |                             |
| コメント                           | 会社:                      | DSG<br>按照っ一+f(C      | DSG            |                        |                             |
| 対象者                            | 役職名:                     | 他設ユーリ(C<br>C)テスト     | 施設ユーザ(CRC)テス   | <b>ՀԻ</b>              |                             |
| these                          | * パスワード:                 | -,                   |                |                        |                             |
| 85 eX                          | (8文字以上、数字を1つ以上含む)<br>ます) | 必要があり *******        | ••             |                        |                             |
| レポート                           | ***                      | SL). *******         |                |                        |                             |
| 電子署名                           | *#:                      | 順天                   | 順天             |                        |                             |
|                                | ·名:                      | タロウ                  | タロウ            |                        |                             |
| 試験関連書類                         | ー<br>ミドルネーム イニシャル:       |                      |                |                        |                             |
| マニュアル                          | 住所1:                     |                      |                |                        |                             |
| システム範囲                         | 住所2:                     |                      |                |                        |                             |
| 7X7X84                         | 住所3:                     |                      |                |                        |                             |
| 1-9-mw                         | 市:                       |                      |                |                        |                             |
| 連絡先                            | 州:                       |                      |                |                        |                             |
|                                | 郵便番号:                    |                      |                |                        |                             |
|                                | в:                       |                      |                |                        |                             |
| c                              | c                        |                      |                |                        | 6                           |

4. 続いて、下の段にある「パスワードを検証してください。」の欄に、(3) で設定した 新しいパスワードを入力します。入力し、画面のどこかをクリックしますと、「変更理由」 を入力する画面が表示されます。

| 🏋 🔡 * 🍘 Hiroki Mitsuhashi 🀲            | eCaseLink X       |                             |                      |                        | 01 · 101 · 111 · 1111 · 111 · 111 · 111 · 111 · 111 · 111 · 111 · 111 · 111 · 111 · |
|----------------------------------------|-------------------|-----------------------------|----------------------|------------------------|----------------------------------------------------------------------------------------------------|
| ユーザ情報                                  | 🕙 研究計画書番号         | 施設                          | 対象者                  |                        | eCRF                                                                                                    |
| mitsuhashisite<br>順天 々ロウ               | SPIRITS-J         | J01-順天堂医院 循 🔽               | 対象者を選択 🖌             | ●CRFを選択 <mark>▼</mark> |                                                                                                    |
| サイトユーザ                                 | 登録者名 三橋, 拓樹(mitsu | ihashipm) 2010/09/21 14:    | 27:03                |                        |                                                                                                    |
| <ul> <li><u>13 施設向ナクエリー</u></li> </ul> | 更新者名 順天, タロウ(mits | suhashisite) 2011/02/24 11: | 59:29                |                        |                                                                                                    |
| * <u>1817. 41 CURPS, 20 PLIK B.</u>    | 更新のない場合は133日後は    | パスワードが無効となります               |                      |                        | 画面のとこかを一度                                                                                                    |
|                                        | -                 |                             |                      |                        |                                                                                                    |
|                                        |                   | ユーザ情報を編集                    | <b>馴し、「送信」ボタンを</b> 排 | 利してください:               | クリック                                                                                                    |
|                                        |                   |                             | 必須項目:*               |                        |                                                                                                    |
|                                        |                   |                             |                      |                        |                                                                                                    |
| クエリー                                   | 1.1               | and and a database          | and and the          |                        |                                                                                                    |
|                                        | -1-710:<br>Att.   | mitsunasnisite              | mitsunasnisite       |                        |                                                                                                    |
| 1/2                                    | 云杠:               | か かっ 一 ぜ (の                 | 2                    |                        |                                                                                                    |
| 対象者                                    | 役職名:              | C)テスト                       | 施設ユーザ(CRC)テスト        |                        |                                                                                                    |
| 10.77                                  | * パスワード:          |                             |                      |                        |                                                                                                    |
| Jet ax                                 | (8文字以上、数字を1つ);    | した含む必要があり *********         | •••••                |                        |                                                                                                    |
| レポート                                   | ・パフワードを絵詞」        | でください、 ********             |                      |                        | ome 御中 1                                                                                                    |
| 97.84                                  | M                 | 順王                          | 顺王                   |                        |                                                                                                    |
| 41.00                                  | 91.               | した<br>な口 亡                  | 200                  |                        |                                                                                                    |
| 試験関連書類                                 |                   | <b>7</b> 17                 | 34.7                 |                        |                                                                                                    |
| マニュアル                                  | SFNA-A 1-5        | (+D):                       |                      |                        |                                                                                                    |
|                                        | 住所1:              |                             |                      |                        |                                                                                                    |
| システム管理                                 | 住所2:              |                             |                      |                        |                                                                                                    |
| ユーザー情報                                 | 住所3:              |                             |                      |                        |                                                                                                    |
| 連絡先                                    | 市:                |                             |                      |                        |                                                                                                    |
|                                        | 州:                |                             |                      |                        |                                                                                                    |
|                                        | 郵便番号:             |                             |                      |                        |                                                                                                    |
|                                        | 5                 |                             |                      |                        |                                                                                                    |
|                                        |                   |                             |                      |                        | ?                                                                                                    |

- 2 -DSG Japan K.K. 2-1-41-110 Shirokane MINATO-KU TOKYO 108-0072 Phone: 03-6277-2295 | Fax: 03-6277-2296 www.dsg-us.com

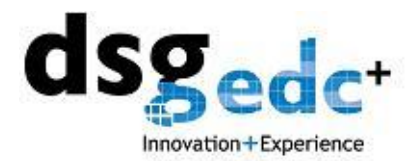

-

- 5.「ユーザリクエスト」を選択し、「送信」ボタンを押します。

|                         | CaseLink X                                   |                                         |                                              | 01 · 101 · 111 🖷 · 114 · 104 · 104 |
|-------------------------|----------------------------------------------|-----------------------------------------|----------------------------------------------|----------------------------------------------------------------------------------------------------|
| ユーザ情報                   | 🕙 研究計画書番号                                    | 施設                                      | 対象者                                          | eCRF                                                                                                    |
| itsunasnisite<br>i天 々ロウ | SPIRITS-J                                    | J01-順天堂医院 循 🖌                           | 対象者を選択 🖌                                     | eCRFを選択 ¥                                                                                                    |
| イトユーザ                   | 登録者名 三橋, 拓樹(mits                             | uhashipm) 2010/09/21 1                  | 4:27:03                                      |                                                                                                    |
| 施設向ナクエリー。               | 更新者名 順天, タロウ(mi                              | tsuhashisite) 2011/02/24 1              | 1:59:29                                      |                                                                                                    |
| 存: 41 eCRFs, 26 对象者.    | 更新のない場合は133日後                                | こパスワードが無効となります                          |                                              |                                                                                                    |
|                         |                                              |                                         |                                              |                                                                                                    |
|                         | ■ データ変                                       | ラー・1日間 現た 9<br>更の理由 Web ページ ダイアログ       | · (生居) · · · · · · · · · · · · · · · · · · · |                                                                                                    |
|                         | 7-3 <u>8</u> 9                               | の理由                                     |                                              |                                                                                                    |
| クエリー                    | -ユーザIC                                       | 「ータが変更されました。理由を                         | 入力してください。                                    |                                                                                                    |
| ۲/۲ E                   | 会社: 選択する<br>2017年7月                          | か入力してください> -                            |                                              |                                                                                                    |
| 対象者                     | 役職名: 100-100-100-100-100-100-100-100-100-100 | ドの変更が必要です                               | 1                                            |                                                                                                    |
| lintx                   | * パスウ (8文字以上 転記まス)                           | )XI                                     |                                              |                                                                                                    |
| レポート                    | ます) パスワー                                     |                                         |                                              | 文更理由                                                                                                    |
| 電子署名                    | *姓:                                          |                                         |                                              |                                                                                                    |
| 26.89(21)-0.4555        | *名:                                          |                                         | 送信を                                          | 押す                                                                                                    |
|                         | ミドルネ・<br>https://kunte                       | ndo ecaselink.com/SPIRITS J/ProvideRear | on aspedits                                  | <b>1</b>                                                                                                    |
| マニュアル                   | 住所1:                                         |                                         |                                              |                                                                                                    |
| システム管理                  | 住所2:                                         |                                         |                                              |                                                                                                    |
| 2-+f-+##                | 住所3:                                         |                                         |                                              |                                                                                                    |
|                         | 市:                                           |                                         |                                              |                                                                                                    |
| 連絡先                     | 松:                                           |                                         |                                              |                                                                                                    |
|                         | 郵便業号:                                        |                                         |                                              |                                                                                                    |
|                         |                                              |                                         |                                              |                                                                                                    |
|                         | < Lu :                                       |                                         |                                              |                                                                                                    |

6. 最後に、ページの下方にある「保存」を押せば、更新完了です。

| 🖉 eCasel.ink - Windows Internet I                                                                                               | Explorer                   |                                                                                                    |                        |                                      |              |                      |                                        |               |
|----------------------------------------------------------------------------------------------------|----------------------------|----------------------------------------------------------------------------------------------------|------------------------|--------------------------------------|--------------|----------------------|----------------------------------------|---------------|
| 🗿 🔍 🔊 https://juntando.eca                                                                                                    | selink.com/dotnetbook.aupr |                                                                                                    |                        |                                      |              | × 🔒 🕞 +7             | 🔀 💐 Live Search                        | . م           |
| 77イル(E) 編集(E) 表示(y) お気に)                                                                                                    | くり(み) ツール(エ) ヘルズ(日)        |                                                                                                    |                        |                                      |              |                      |                                        |               |
| 👷 🕺 • 🍎 Hiroki Mitsuhashi                                                                                                    | 🕢 eCaseLink 🛛 🗶            |                                                                                                    |                        |                                      |              |                      | 🐴 • 🖾 - 📼 🖷 • 🕀                        | · Ø : Ø · Ø · |
| ユーザ情報                                                                                                    | <ul> <li>研究計画</li> </ul>   | 書番号                                                                                                | ti ti                  | 缺                                    | 対象者          |                      | eCRF JP = 4                            |               |
| mitsunashisite<br>順天 タロウ                                                                                                    | · SPIRITS-J                |                                                                                                    | J01-順天堂医院 {            | f 🖌                                  | 対象者を選択 👻     | eCRFを選択 🐱            |                                        |               |
| サイトユーザ       ・ 第三       ・ 第三       ・ 第三       ・ 第三       ・ 第三       ・ 第三       ・ 第二       ・ 第二       ・ 第二       ・ 第二       ・ 第二 | •                          | ドルネーム<br>住所1:<br>住所5:<br>住所5:<br>市:<br>州:<br>募団音号:<br>電話1:<br>南部号:<br>電話1:<br>内線<br>Fax:<br>電子メール: | イニシャル:<br>番号:<br>番号:   | 03-6277-2295<br>rocky@dsg-<br>us.com | 03-6277-2295 |                      | 2 3642-0016279                         |               |
| 試験関連書類                                                                                                    |                            | ・秘密の頁向<br>・秘密の質問                                                                                   | ;<br>に対する同答:           | 油の石削<br>猫                            | 猫            | のない質問を選択<br>場合は 選択され | してください。バスワードを忘れた<br>- 雑誌5を使って約55を行います。 |               |
| マニュアル       システム管理       ユーザー協問       連絡先                                                                                       | ユーザの権限を表示                  | E                                                                                                  | 記內容在送信する。<br>SPIRITS-J | AL プロしてい。<br>保存                      |              | Λ.                   |                                        | 9             |
| 1 29-1 A street int -                                                                                                    | Win Si文書 1 - Micros        | -                                                                                                  |                        |                                      |              |                      |                                        | S 1200        |
| C evase Link                                                                                                    |                            |                                                                                                    |                        |                                      |              |                      |                                        |               |

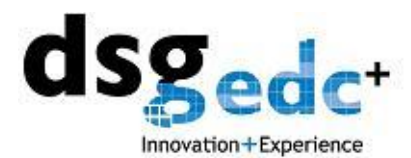

\_\_\_\_\_

7. 更新が完了しますと、ページ上方に「更新されました」という青い文字が表示されま す。同時に、上記のパスワード有効期限が 180 日に延びたことが確認できます。終わりま したら、他のメニュー(症例登録等)にいかれるか、ログアウトしてください。

| 🚱 😔 💌 🙋 https://juntendo.ecaselink                             | k.com/dotnetbook.aspx |                          |                | 💌 🔒 🔛 😏 🗶 ಶ Live Search | ٩             |
|----------------------------------------------------------------|-----------------------|--------------------------|----------------|-------------------------|---------------|
| ファイル(E) 編集(E) 表示(Y) お気に入り(A)                                   | ) シール(エ) ヘルプ(日)       |                          |                |                         |               |
| 🚖 🕺 • 😥 Hiroki Mitsuhashi 💋                                    | eCaseLink X           |                          |                | 🏠 • 🖾 · 🖙 👼             | • 🖗 • 🗞 • 🚳 • |
| ユーザ情報                                                          | 😗 研究計画書番号             | 施設                       | 対象者            | eCRF                    |               |
| mitsunasnisite<br>順天 タロウ                                       | • SPIRITS-J           | 101-順天堂医院 循 峑            | 対象者を選択 🖌       | eCRFを選択 🔽               |               |
| ・サイトユーザ                                                        |                       |                          |                |                         |               |
| <ul> <li>13 施設向サクエリー。</li> <li>保存: 41 eCRFs: 26 対象者</li> </ul> | ユーザ情報を編集              |                          |                |                         |               |
| THE PERSON NEW CONTRACTOR                                      | 合程者名 三橋, 拓樹(mitsub    | ashipm) 2010/09/21 14    | 1:27:03        |                         |               |
|                                                                | 更新者名 順天 200(miter     | hashisite) 2011/04/12 12 | 7:19:08        |                         |               |
|                                                                | 更新のない場合は180日後に        | (スワードかぶ効となります            |                |                         |               |
|                                                                |                       |                          |                |                         |               |
|                                                                |                       | ユーザ情報を編                  | 集し、「送信」ボタン     | を押してください:               |               |
| クエリー                                                           |                       |                          | 必須項目:**        |                         |               |
| コメント                                                           |                       | ( )                      |                |                         |               |
|                                                                |                       |                          | 更新されました        |                         |               |
| 2122                                                           |                       |                          |                |                         |               |
| 勝政                                                             | ・ユーザID:               | mitsuhashisite           | mitsuhashisite |                         |               |
| 1.10-1                                                         | 云在:                   | 1050 - ぜい                | DSG<br>CD      |                         |               |
| Dat - F                                                        | 役職名:                  | ()テスト                    | 施設ユーザ(CRC)テ    | +ZF                     |               |
| 電子署名                                                           | * パスワード:              |                          |                |                         |               |
| EXAMPLE IN SEC.                                                | (8文字以上、数字を1つ以。        | と含む必要があり ********        |                |                         |               |
|                                                                | まり)                   | イビネ1、 ********           |                |                         |               |
| マニュアル                                                          | Mt.                   | 順王                       | 前王             |                         |               |
| システム管理                                                         | ×1.                   | ねつら                      |                |                         |               |
| ユーザー情報                                                         |                       | 30.7                     | 30.7           |                         |               |
| Detty de                                                       | ミトルネーム イニン・           | · // :                   |                |                         |               |
| X24075                                                         | 住所1:                  |                          |                |                         |               |
|                                                                | 住所2:                  |                          |                |                         |               |
|                                                                | (王)为3:                |                          |                |                         |               |
|                                                                | <                     |                          |                |                         | 6             |
|                                                                | • 1                   |                          |                |                         |               |

以上です。